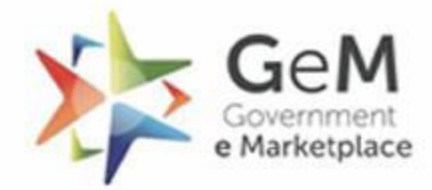

Efficient • Transparent • Inclusive

1

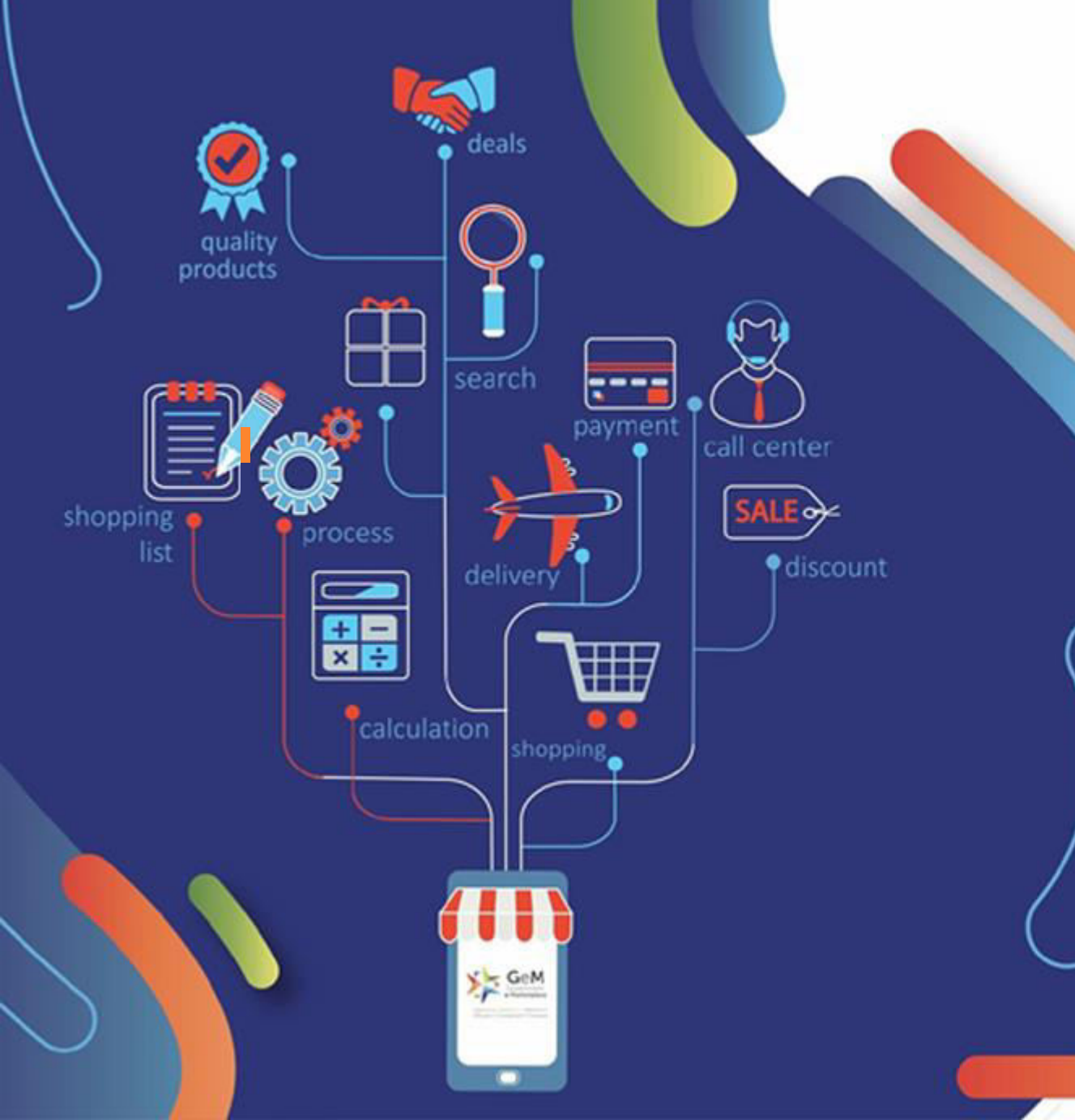

## Secondary User Creation -Buyer & Consignee (Gram panchayat Sachiv/Secretary, Block panchayat Sachiv/Secretary, Zila panchayat Sachiv/Secretary)

## **Open gem.gov.in and click on Login.**

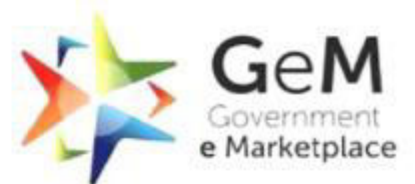

Efficient · Transparent · Inclusive

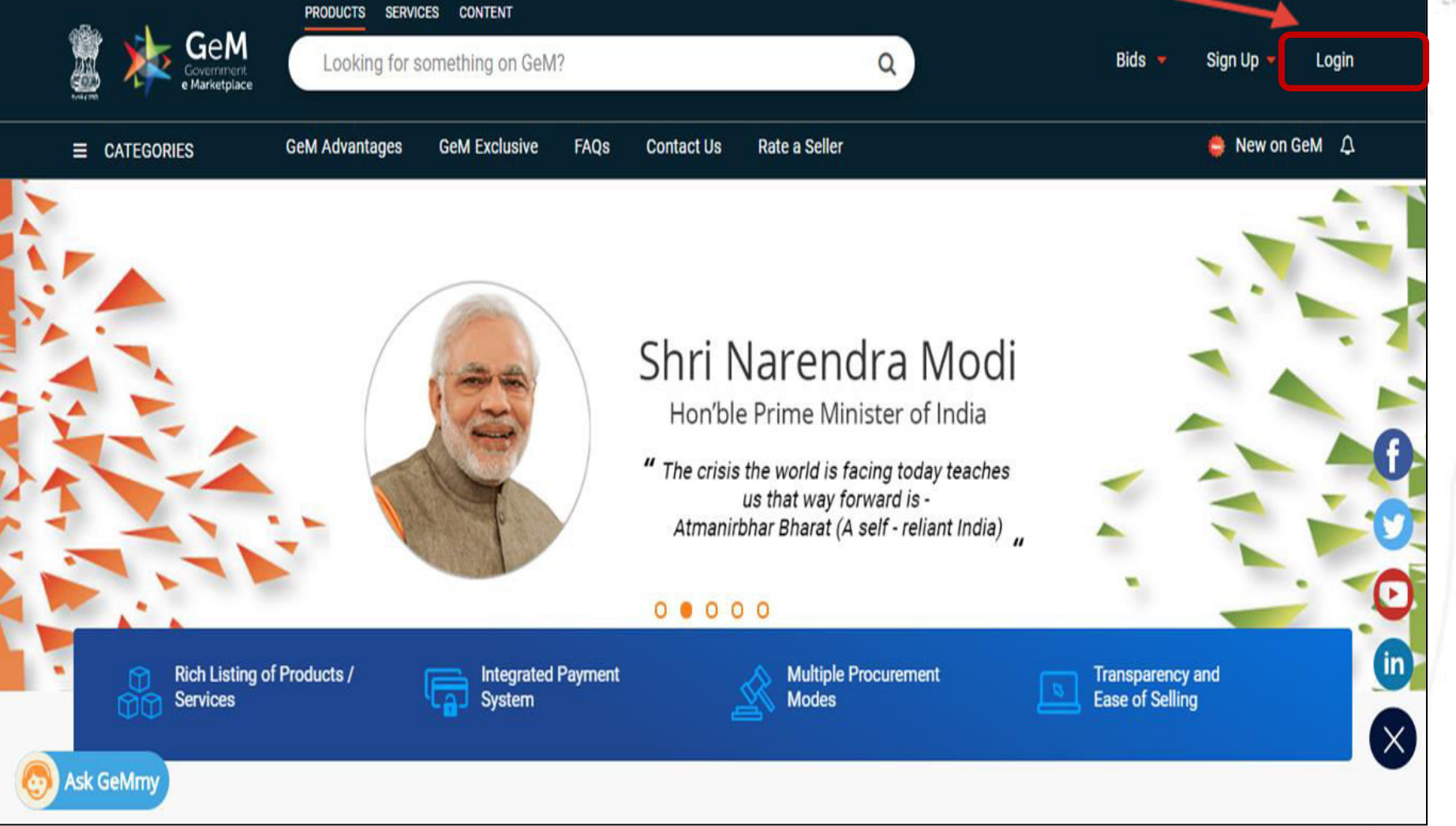

The Primary User (Gram Pradhan/ Block Pramukh/ Zila Pramukh \_ All Elected Members) needs to login to his account to create a secondary user (Gram panchayat Sachiv/secretary, Block panchayat sachet/secretary, Zila panchayat sachet/secretary ) Account.

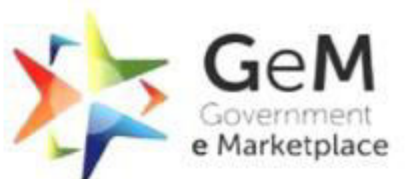

Efficient • Transparent • Inclusive

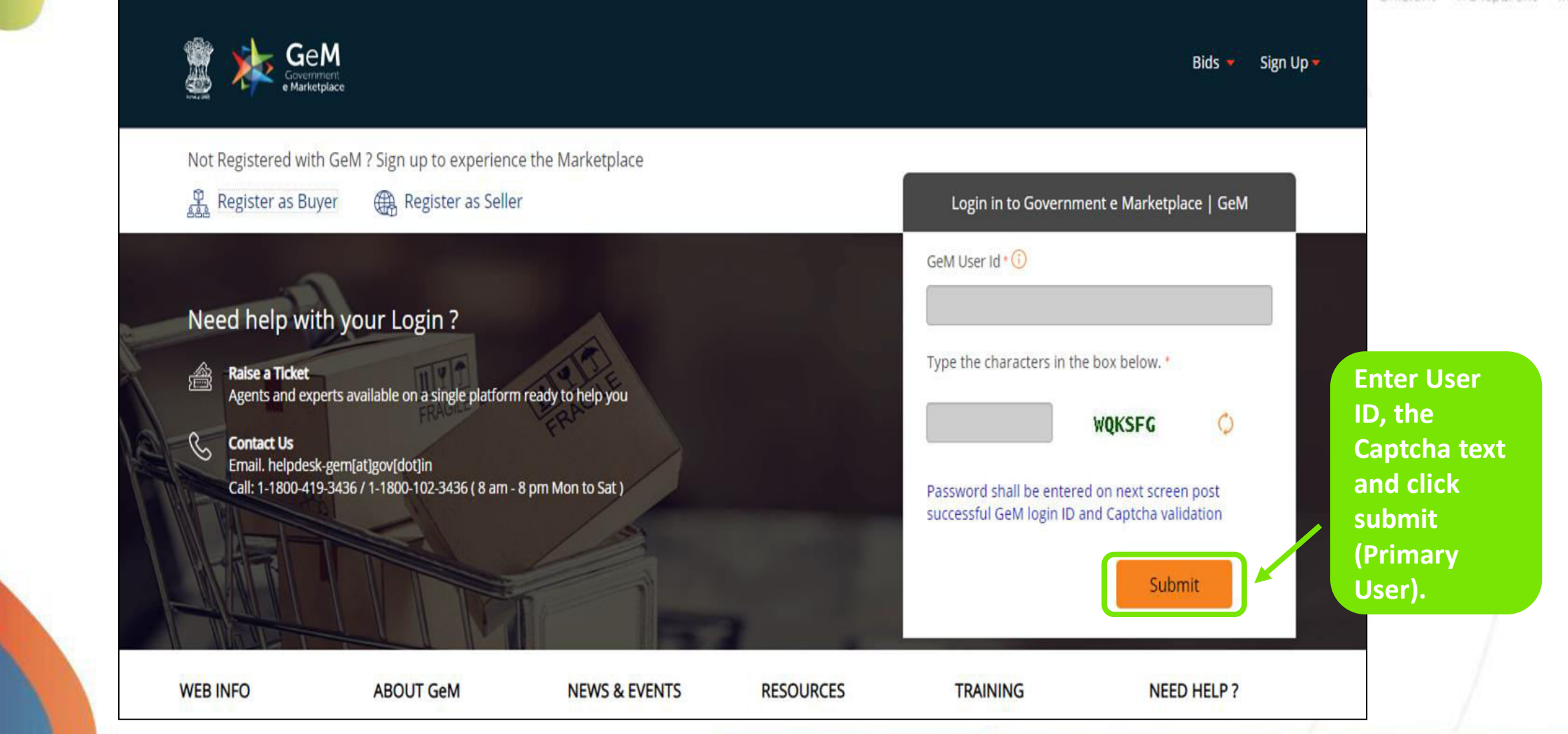

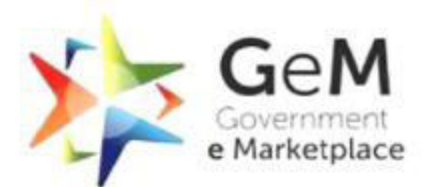

| Geen<br>Government<br>e Marketplace                             | Bids 🔻 Sign Up 🔻                                                         | Efficient • Transparent • Inclusive |
|-----------------------------------------------------------------|--------------------------------------------------------------------------|-------------------------------------|
| Not Registered with GeM ? Sign up to experience the Marketplace |                                                                          |                                     |
| 🚆 Register as Buyer 🛛 🌐 Register as Seller                      | Login in to Government e Marketplace   GeM                               |                                     |
| Need help with your Login ?                                     | GeM User Id * (i) Password *(i) Submit Cancel Forgot your GeM password ? |                                     |
|                                                                 | Reset GeM Password                                                       |                                     |

In case of MoPR, Gram panchayat Sachiv/secretary, Block panchayat sachet/secretary, Zila panchayat sachet/secretary is the buyer and consignee both.

Efficient • Transparent • Inclusive

Gel

e Marketplace

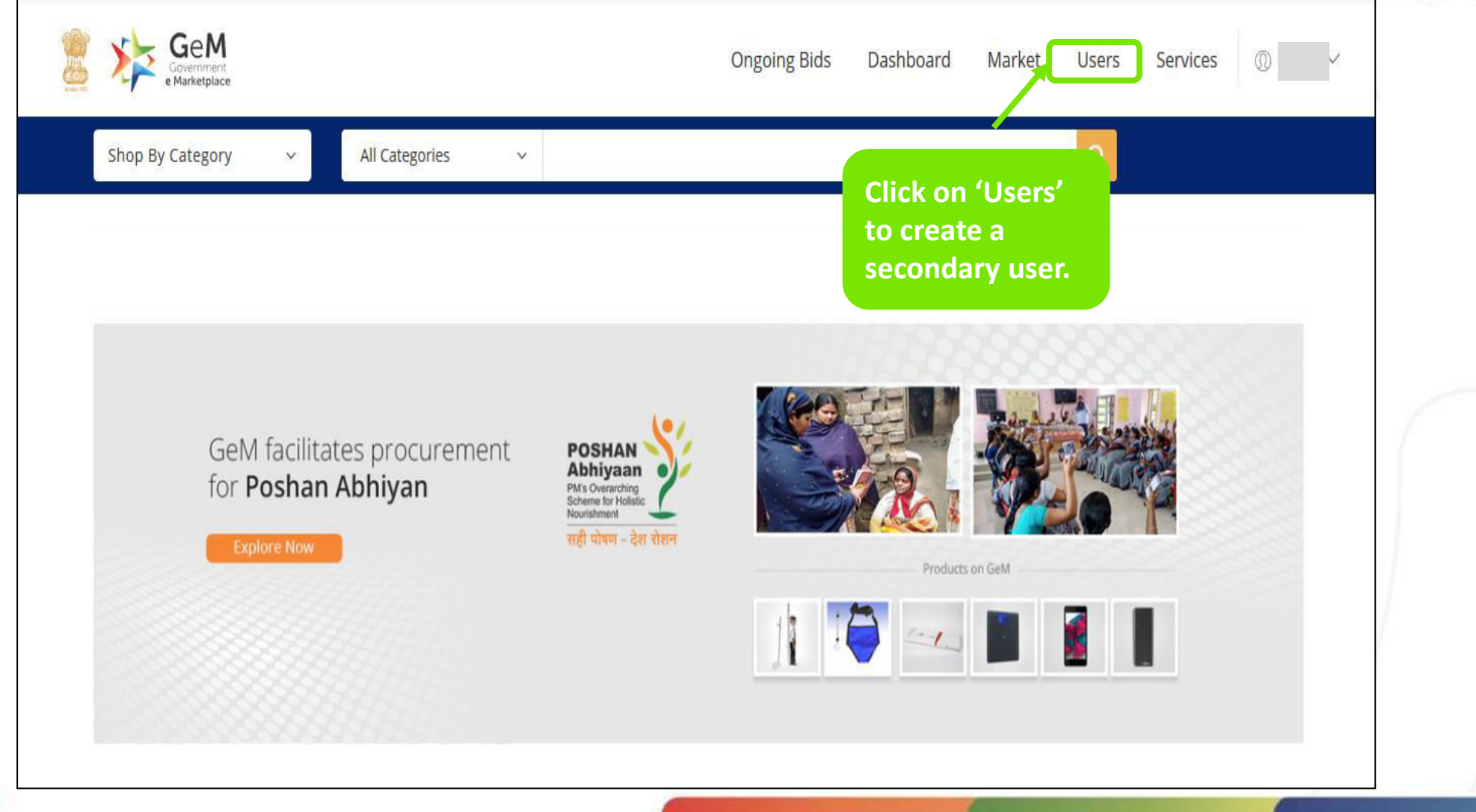

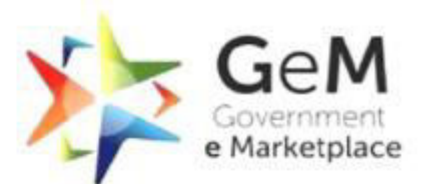

Efficient • Transparent • Inclusive

|                          | Covernment<br>e Marketplace |                         |          | Dashboard M         | larket 🝷 Bids 🔻                     | Purchase Requisitions                    | Users 🛛 🖗 |                |
|--------------------------|-----------------------------|-------------------------|----------|---------------------|-------------------------------------|------------------------------------------|-----------|----------------|
| CATEG                    | GORIES                      | All Categories          | ~        |                     |                                     | Q                                        |           |                |
| NOTIFIC                  | CATIONS                     |                         |          |                     |                                     |                                          |           | +              |
|                          |                             |                         |          |                     |                                     |                                          |           |                |
| + ADD                    | SECONDARY USER              | MANAGE POSTS            | MANAGE D | VIVISIONS CREATE GE | M BUYER EMAIL ID                    | J                                        |           | < GO BACK      |
| + ADD<br>Filter          | SECONDARY USER              | MANAGE POSTS            | MANAGE D | IVISIONS CREATE GE  | Click here                          | )<br>e to request a                      |           | < GO BACK<br>✓ |
| + ADD<br>Filter<br>SI.No | Search                      | MANAGE POSTS<br>User Id | MANAGE D | Roles               | Click here<br>GeM Buy<br>for a seco | e to request a<br>rer ID<br>ondary user. | Division  | < GO BACK      |

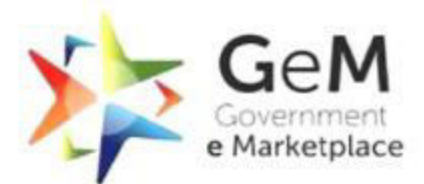

|                                   | TAT for the response of Id creation for secondary us             | ers is 48hrs(2 working days).                         |           |  |
|-----------------------------------|------------------------------------------------------------------|-------------------------------------------------------|-----------|--|
| Add User Details                  | Last Name *                                                      | Polo *                                                |           |  |
| Enter first name                  | Enter last name                                                  | Please select role                                    | ~         |  |
| Mobile Number linked to Aadhaar * | City *                                                           | State *                                               |           |  |
| Enter 10 digit mobile number      | Enter city name                                                  | Please select State/UT                                | ~         |  |
| Organization Name *               |                                                                  |                                                       |           |  |
| N/A                               | Enter the details a                                              | nd                                                    |           |  |
|                                   | click on Submit to                                               | apply                                                 |           |  |
|                                   | for a Gembuyer.in                                                | ID. Subm                                              | nit Reset |  |
| In case of an                     | y issue, please send an email to gemapplicant@gem.gov.in or call | 1800-102-3436 or 1800-419-3436 for further assistance |           |  |
|                                   |                                                                  |                                                       |           |  |

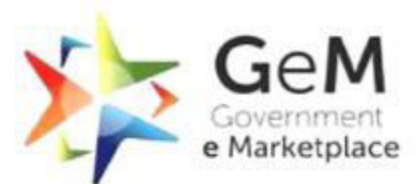

| E CATEG                  | ORIES            | All Categories          | ~         |                                  |                                                           | Q          |          |                |   |  |
|--------------------------|------------------|-------------------------|-----------|----------------------------------|-----------------------------------------------------------|------------|----------|----------------|---|--|
| NOTIFIC                  | CATIONS          |                         |           |                                  |                                                           |            |          | +              |   |  |
|                          |                  |                         |           | _                                |                                                           |            |          |                |   |  |
| + ADD                    | SECONDARY USER   | MANAGE POSTS            | MANAGE DI | VISIONS CREATE GEN               | M BUYER EMAIL ID                                          |            |          | < GO BACK      |   |  |
| + ADD                    | SECONDARY USER 😖 | MANAGE POSTS            | MANAGE DI | IVISIONS CREATE GER              | M BUYER EMAIL ID                                          |            |          | < GO BACK      | ( |  |
| + ADD<br>Filter          | SECONDARY USER   | MANAGE POSTS            | MANAGE DI | Click on 'N                      | Select division                                           | All        |          | < GO BACK<br>✓ |   |  |
| + ADD<br>Filter<br>SI.No | Search Name      | MANAGE POSTS<br>User Id | MANAGE DI | Click on 'N<br>Divisions' fuser. | M BUYER EMAIL ID<br>Select division<br>Manage<br>to add a | All Mobile | Division | < GO BACK      |   |  |

| Sector Tree | Government<br>e Marketplace                                                                                       |                           |                       | Dashboard Market U | Users Services 🔘 N | al V Efficient • | Transparent • |
|-------------|----------------------------------------------------------------------------------------------------|---------------------------|-----------------------|--------------------|--------------------|------------------|---------------|
|             | Shop By Category 🗸 🗸 🗸 🗸 🗸 🗸                                                                                      | All Categories            | v                     |                    | Q                  |                  |               |
|             | Kindly make your payments in tim                                                                                  | ne to avoid any administi | rative action on GeM. |                    |                    |                  |               |
|             |                                                                                                    |                           |                       |                    |                    |                  |               |
|             |                                                                                                    |                           |                       |                    |                    |                  |               |
|             | + NEW DIVISION + ADD                                                                                              | SECONDARY USER            |                       |                    |                    |                  |               |
|             | + NEW DIVISION + ADD S                                                                                            | SECONDARY USER            | Address               | State              | Action             |                  |               |
|             | + NEW DIVISION + ADD S<br>SI.No<br>No I Click here to                                                             | SECONDARY USER            | Address               | State              | Action             |                  |               |
|             | + NEW DIVISION + ADD S<br>SI.No<br>No I<br>Click here to<br>proceed furth                                         | SECONDARY USER            | Address               | State              | Action             |                  |               |
|             | <ul> <li>New DIVISION</li> <li>ADD S</li> <li>SI.No</li> <li>No I</li> <li>Click here to proceed furth</li> </ul> | SECONDARY USER            | Address               | State              | Action             |                  |               |

| 🍿 🖈         | GeM                              |                                         | D        | ashboard Market Users S                                            | ervices |                |
|-------------|----------------------------------|-----------------------------------------|----------|--------------------------------------------------------------------|---------|----------------|
|             | Government<br>e Marketplace      |                                         |          | enterination (2015) - 442(1928)-015 - 5000(192 <sup>4</sup> ) - 75 |         | Efficient • Tr |
|             | Shop By Category 🗸 🗸             | All Categories 🗸 🗸                      |          | Q                                                                  |         |                |
| 1           | Kindly make your payments in tim | e to avoid any administrative action on | GeM.     |                                                                    |         |                |
| Fill in the | information.                     |                                         |          |                                                                    |         |                |
|             | Divisions                        | » Division Information                  |          |                                                                    |         |                |
|             | Add Secondary User               | » Address Same As Organisation          |          |                                                                    |         |                |
|             | Manage posts                     | »<br>Division                           | division |                                                                    |         |                |
|             |                                  | Pincode *                               | 6 digits |                                                                    |         |                |
|             |                                  | State *                                 | State    |                                                                    |         |                |
|             |                                  | District *                              | District |                                                                    |         |                |
|             |                                  | Street Address *                        |          |                                                                    |         |                |
|             |                                  |                                         |          | h                                                                  |         |                |
|             |                                  | GSTIN 0                                 |          |                                                                    |         | /              |
|             |                                  |                                         | ADD      |                                                                    |         |                |

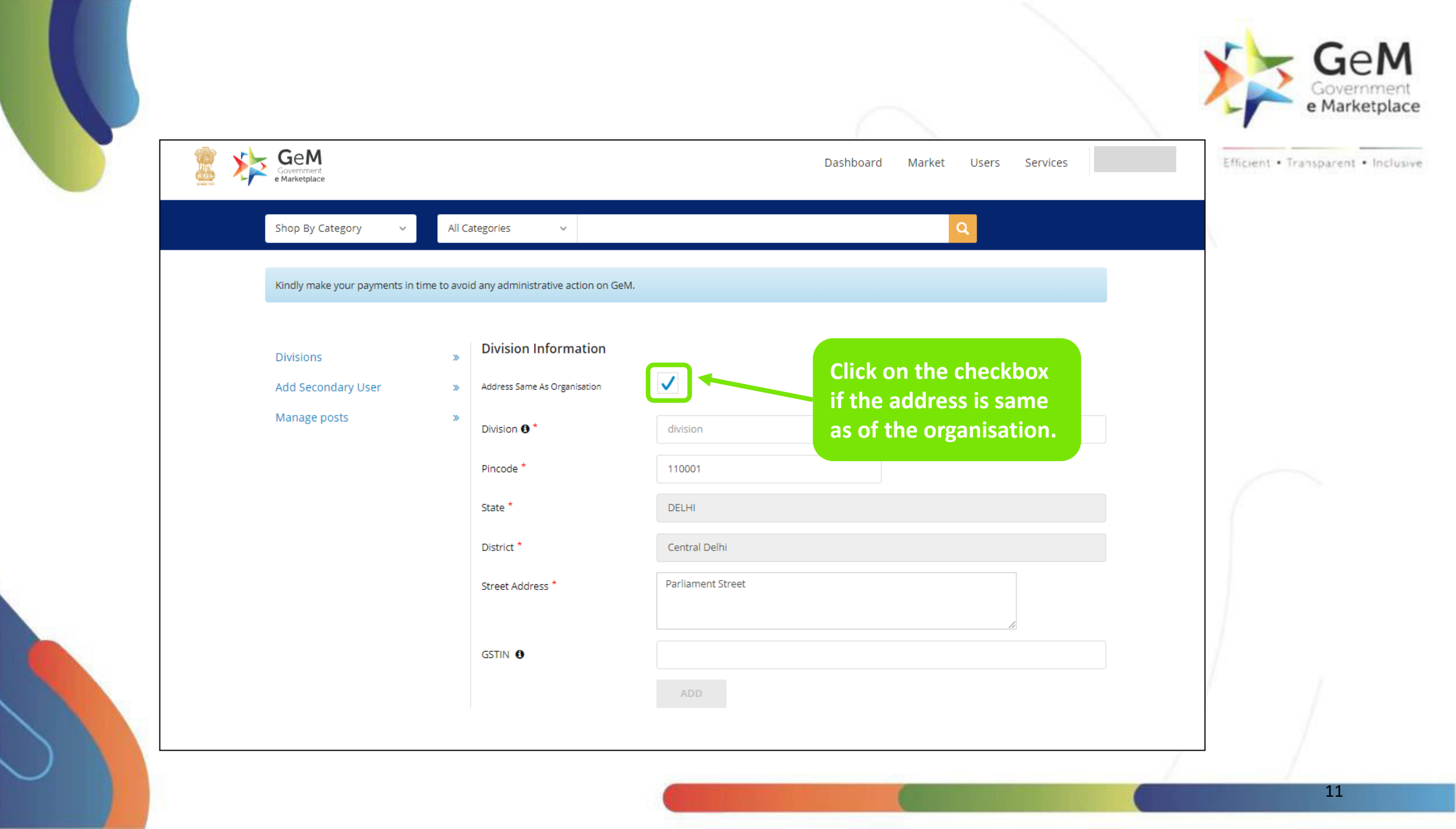

| GeM                                |                                         | Dashbaard Market Urors Services      | Efficient • Transparent • Inclu |
|------------------------------------|-----------------------------------------|--------------------------------------|---------------------------------|
| Government<br>e Marketplace        |                                         | Dashboard Market Osers Services      |                                 |
| Kindly make your payments in time  | e to avoid any administrative action of | on GeM.                              |                                 |
| Divisions                          | » Division Information                  | n                                    |                                 |
| Add Secondary User<br>Manage posts | » Address Same As Organisation          |                                      |                                 |
|                                    | Division ① *<br>Pincode *               | ADMIN<br>110001                      |                                 |
|                                    | State *                                 | DELHI                                |                                 |
|                                    | District *                              | Central Delhi                        |                                 |
|                                    | Street Address *                        | Parliament Street Enter the Division |                                 |
|                                    | GSTIN <b>0</b>                          | name and click<br>on 'Add' to        | 1                               |
|                                    |                                         | ADD proceed.                         |                                 |

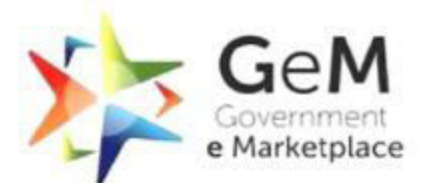

| зпор ву са  | tegory ~             | All Categories 🗸                                                                         |                           | Q               |  |
|-------------|----------------------|------------------------------------------------------------------------------------------|---------------------------|-----------------|--|
| Kindly make | your payments in tin | ne to avoid any administrative action                                                    | roceed.                   |                 |  |
| + NEW DIV   | VISION + ADD         | SECONDARY USER                                                                           |                           |                 |  |
| SI.No       | Name                 | Address                                                                                  | State                     | Action          |  |
| 1           | ADMIN                | Parliament Street, Central Delhi, 110001                                                 | DELHI                     | Edit Deactivate |  |
|             |                      |                                                                                          |                           | Careers RTI     |  |
|             | Training f           | Forums Gallery FAQs Resources About Us MO Privacy Policy Terms of Use Copyright Return [ | Disclaimer Caution Notice |                 |  |

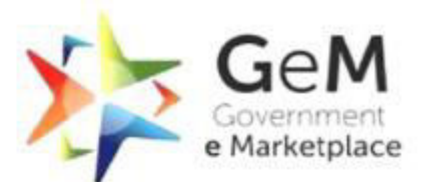

| Kindly make your paym | Click on 'Manage Post'                                                 |                                                                                                  |  |
|-----------------------|------------------------------------------------------------------------|--------------------------------------------------------------------------------------------------|--|
|                       | to proceed.                                                            |                                                                                                  |  |
| Divisions             | » Autor infine Secondary oser                                          | •                                                                                                |  |
| New division          | » Post *                                                               | Select post V CREATE ROLES                                                                       |  |
| Manage posts          | »                                                                      | No vacant posts                                                                                  |  |
|                       | Invite Email ID                                                        |                                                                                                  |  |
|                       |                                                                        |                                                                                                  |  |
|                       |                                                                        | SUBMIT                                                                                           |  |
|                       |                                                                        | SUBMIT                                                                                           |  |
|                       |                                                                        | SUBMIT                                                                                           |  |
|                       |                                                                        | SUBMIT                                                                                           |  |
| Trai                  | ning Forums Gallery FAQs Resources                                     | SUBMIT<br>About Us MOUs Statistics Contact Us Careers RTI                                        |  |
| Trai                  | ning Forums Gallery FAQs Resources  <br>Privacy Policy Terms of Use Co | SUBMIT About Us MOUs Statistics Contact Us Careers RTI apyright Return Disclaimer Caution Notice |  |

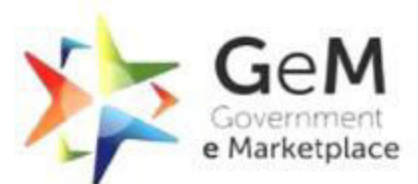

|                                                            | Dashboard Market Users Services                                                                                                    | Efficient • Transparent • Inclusive |
|------------------------------------------------------------|----------------------------------------------------------------------------------------------------|-------------------------------------|
| Shop By Category v<br>Kindly make your payments in time to | All Categories Categories Categor |                                     |
| DELHI : POST MANAGEMEI                                     | Zila Panchayat Sachet/Secretary or<br>Zila Panchayat Sachet/Secretary.                                                                                                    |                                     |
| Create Roles                                               |                                                                                                    |                                     |
| Designation                                                | Name                                                                                                    |                                     |
| Divisions*                                                 | Select ~                                                                                                    |                                     |
| Select Roles*                                              | Select v                                                                                                    |                                     |
| Roles                                                      |                                                                                                    |                                     |
| User Id <b>O</b> *                                         |                                                                                                    | /                                   |
| Official Email                                             | Email as gov.in/nic.in/gembuyer.in<br>Apply for @gembuyer.in Email ID                                                                                                    |                                     |

| Government<br>e Marketplace                                                  | Dashboard Market Users Services                 |
|------------------------------------------------------------------------------|-------------------------------------------------|
| Shop By Category V All Categories V                                          | 2                                               |
| Kindly make your payments in time to avoid any administrative action on GeM. |                                                 |
| DELHI : POST MANAGEMENT                                                      | Select the division from<br>the drop down list. |
| Create Roles                                                                 | ADD USER                                        |
| Designation 🚯*                                                               |                                                 |
| Divisions* Delhi                                                             | ~                                               |
| Select ORG Delhi DiVISION                                                    |                                                 |
| Roles                                                                        |                                                 |
| User Id 🚯*                                                                   |                                                 |
|                                                                              |                                                 |

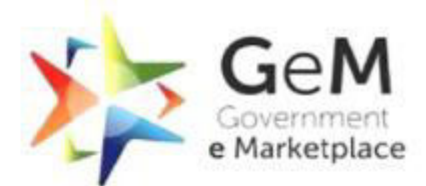

| Shop By Category ~           | All Categories ~                                |                                                  |   |
|------------------------------|-------------------------------------------------|--------------------------------------------------|---|
| Kindly make your payments in | time to avoid any administrative action on GeM. |                                                  |   |
| DELHI : POST MANAGE          | MENT                                            | ADD USER                                         |   |
| Create Roles                 |                                                 |                                                  |   |
| Designation                  |                                                 |                                                  |   |
| Divisions*                   | Delhi                                           | ~                                                | 6 |
| Select Roles*                | 2 Checked                                       | Both Buyer & consignee<br>role to be assigned to |   |
| Roles                        | ✓ BUYER<br>✓ CONSIGNEE<br>DDO                   | the user.                                        |   |
| User Id 👀*                   |                                                 |                                                  | 1 |
| Official Email 🚯*            |                                                 |                                                  | 1 |
|                              |                                                 |                                                  | 1 |

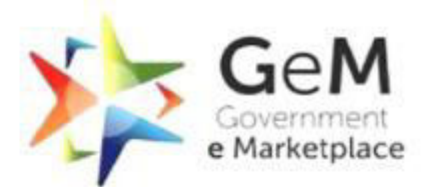

Efficient • Transparent • Inclusive **DELHI: POST MANAGEMENT** ADD USER **Create Roles** Designation 🚯\* Divisions\* Delhi  $\sim$ Select Roles\* 2 Checked  $\sim$ Enter your BUYER, CONSIGNEE Roles xxx@gembuyer.in email User Id 🚯\* c ld Official Email 0\* dgm2@gembuyer.in ppy to egennosyer Contact No.(Office) 🕄 Office C STD code **Click here to Submit the** request. Action ADD POST POSTS USERS

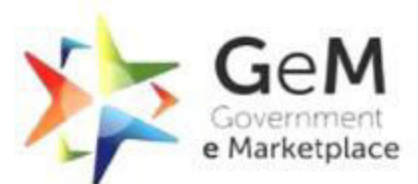

|                     | Efficient • Transparent • In                                                                                             |  |
|---------------------|----------------------------------------------------------------------------------------------------|--|
| Create Roles        | ADD USER                                                                                                    |  |
| Designation         | Name                                                                                                    |  |
| Divisions*          | Select ~                                                                                                    |  |
| Select Roles*       | Select ~                                                                                                    |  |
| Roles               |                                                                                                    |  |
| User Id 🚯*          |                                                                                                    |  |
| Official Email 🔮*   | Please enter user id.<br>Email as gov.in/nic.in/gembuyer.in<br>Please enter email id.<br>Apply for @gembuyer.in Email ID |  |
| Contact No.(Office) | STD code Office Contact No. Extension No.                                                                                |  |
| Action              | ADD POST                                                                                                    |  |

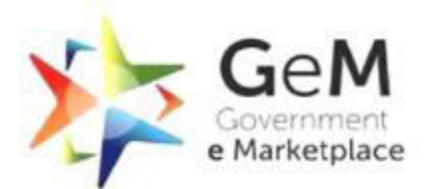

| POSTS                                 | USERS        |                |                               |                                                          |                     |          |                  | Efficient • Transparent • Inclusive |
|---------------------------------------|--------------|----------------|-------------------------------|----------------------------------------------------------|---------------------|----------|------------------|-------------------------------------|
| Posts                                 |              |                |                               |                                                          |                     |          |                  |                                     |
| Filter                                | Search       |                |                               | Select division                                          | All                 |          | ~                |                                     |
| SI.No                                 | POST NAME    | USER ID        | EMAIL                         | ROLES                                                    | USER                | STATUS   | ACTION           |                                     |
| 1                                     | Primary User | dgm@111        | sai@gembuyer.in               | HOD                                                      | Sandeep             | Active   | (da <sup>n</sup> |                                     |
| 2                                     | Supritendent | dgm2@111       | dgm2@gembuyer.in              | BUYER, CONSIGNEE                                         |                     | Inactive |                  |                                     |
|                                       |              |                | To a<br>sec<br>ver            | activate the acco<br>ondary user mu<br>ify through the l | ount,<br>st<br>link |          |                  |                                     |
|                                       | Training For | rums Gallery F | AQs Resources                 |                                                          | ll. reers           | RTI      |                  |                                     |
| 96 Visitors<br>M All rights reserved. |              |                | Bolicy Terms of Use Copyright | Gem SPV Discialmer Caution Notice                        | 2                   |          | 000              | 6                                   |

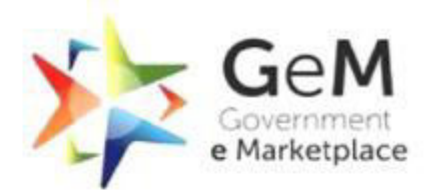

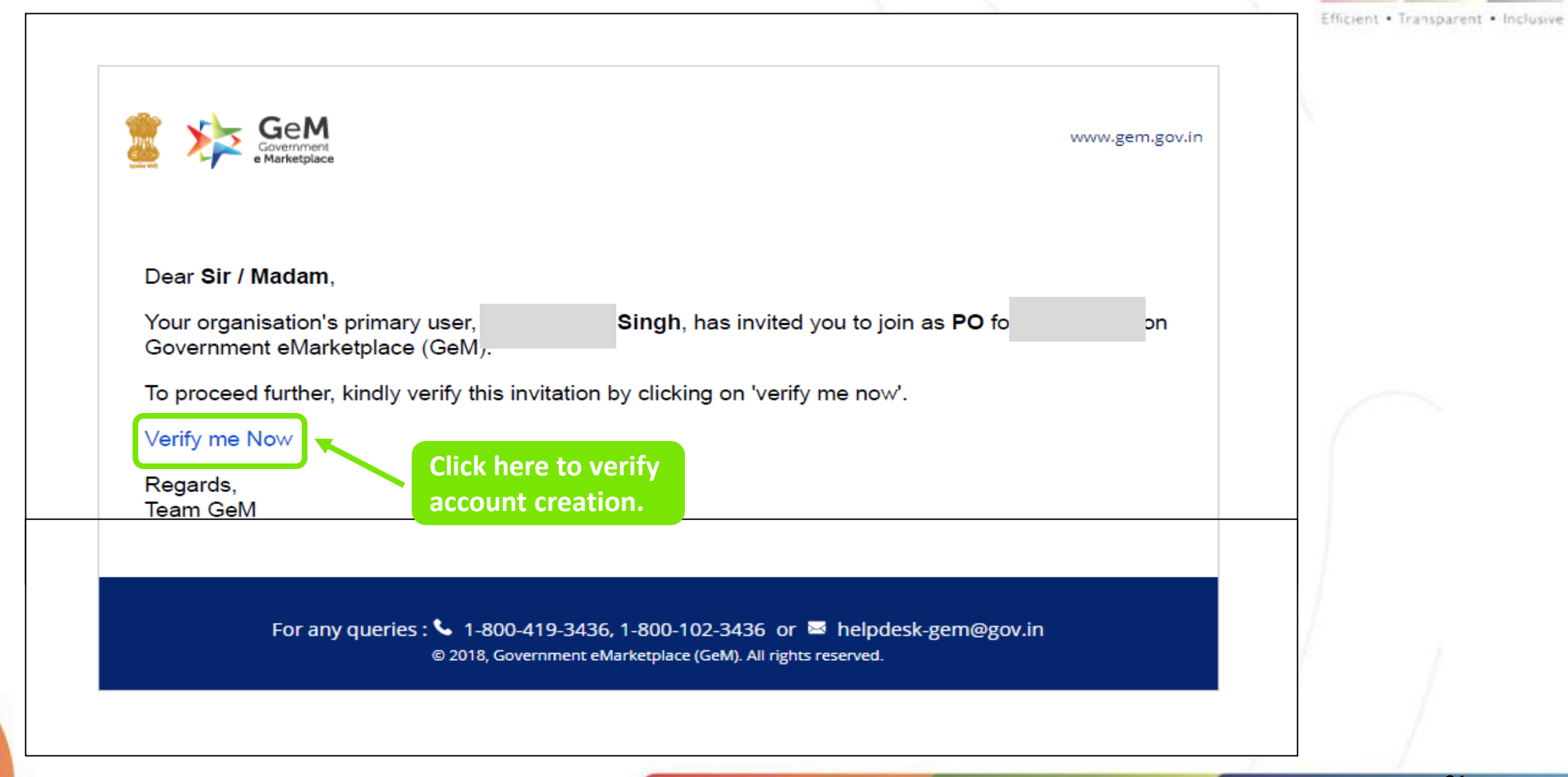

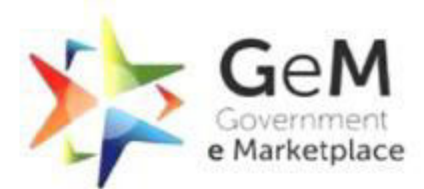

| ଲି 🕓 1-800-102-3436 / 1-800-419-3436                                                                                                    | က္ Support Desk                                                                                                    | Efficient • Transparent • Inclusive |
|----------------------------------------------------------------------------------------------------|----------------------------------------------------------------------------------------------------|-------------------------------------|
|                                                                                                    | Ongoing Bids Login Signup                                                                                                    |                                     |
| User Account Active         You have been invited by Uda         Organisation Details are as fo         Organisation Type :         State :         Department :         Organisation :         Office/Zone :         Division :         Official Email Id *         Aadhaar Number *         Mobile number linked with AADHAAR * | ndary user - you require the following before you can proceed:<br>nment email id - preferably designation based. In case of non availability of the same, you need to submit<br>equest to GeM admin for creation of a GeM email buyer email id<br>ar number<br>Mobile number to which your Aadhaar is linked - for OTP purpose<br>t share your personal details.<br>pu want to rectify any of the details, you are required to get the same done through the primary user of<br>e.<br>udaipratapgem@gmail.com<br>Click on 'Ok' to<br>continue. |                                     |
|                                                                                                    |                                                                                                    |                                     |

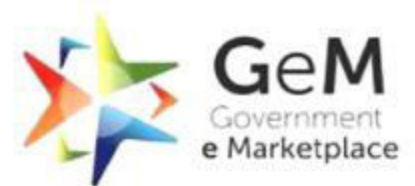

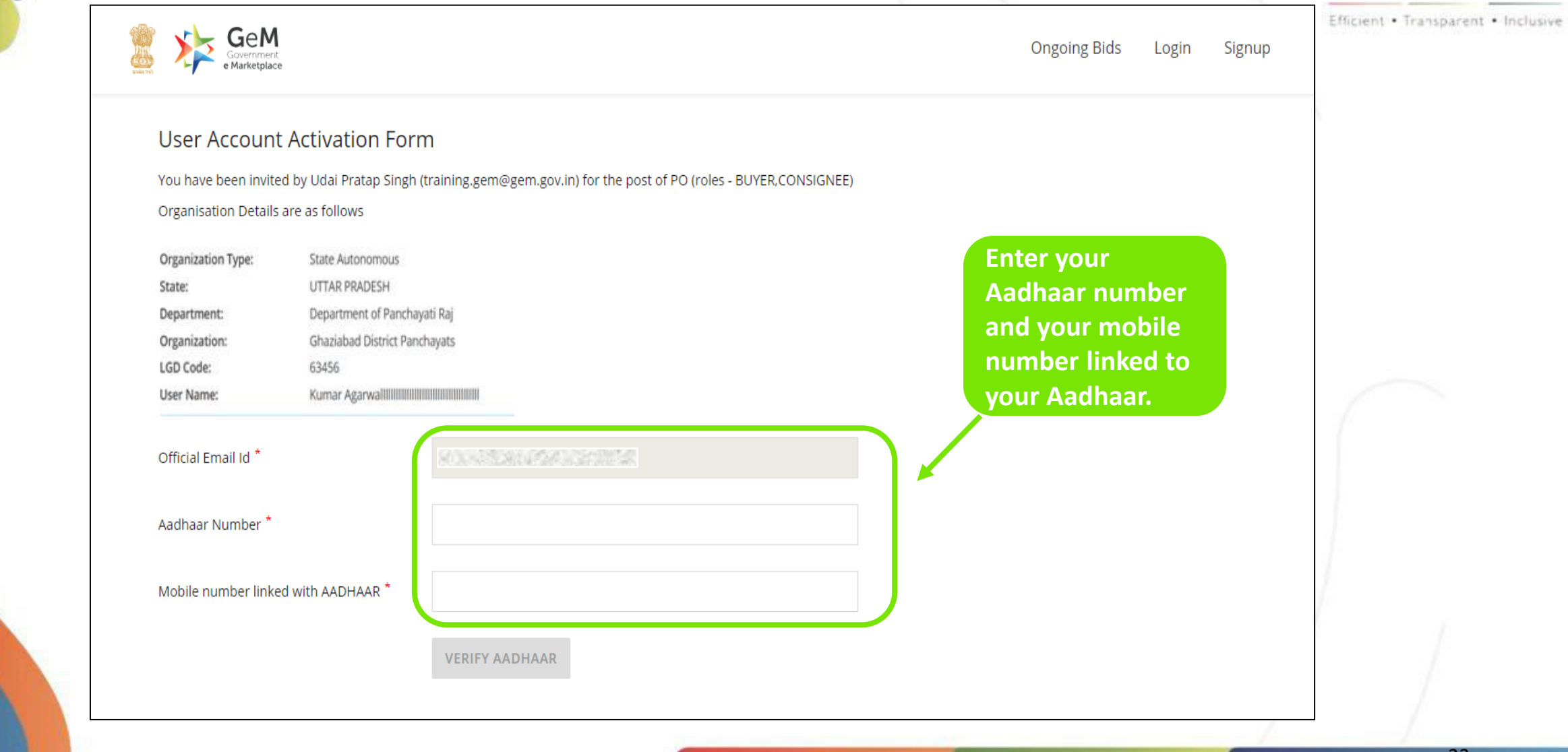

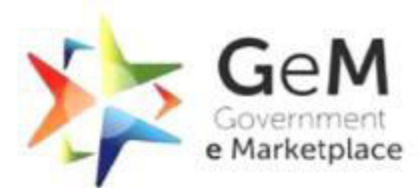

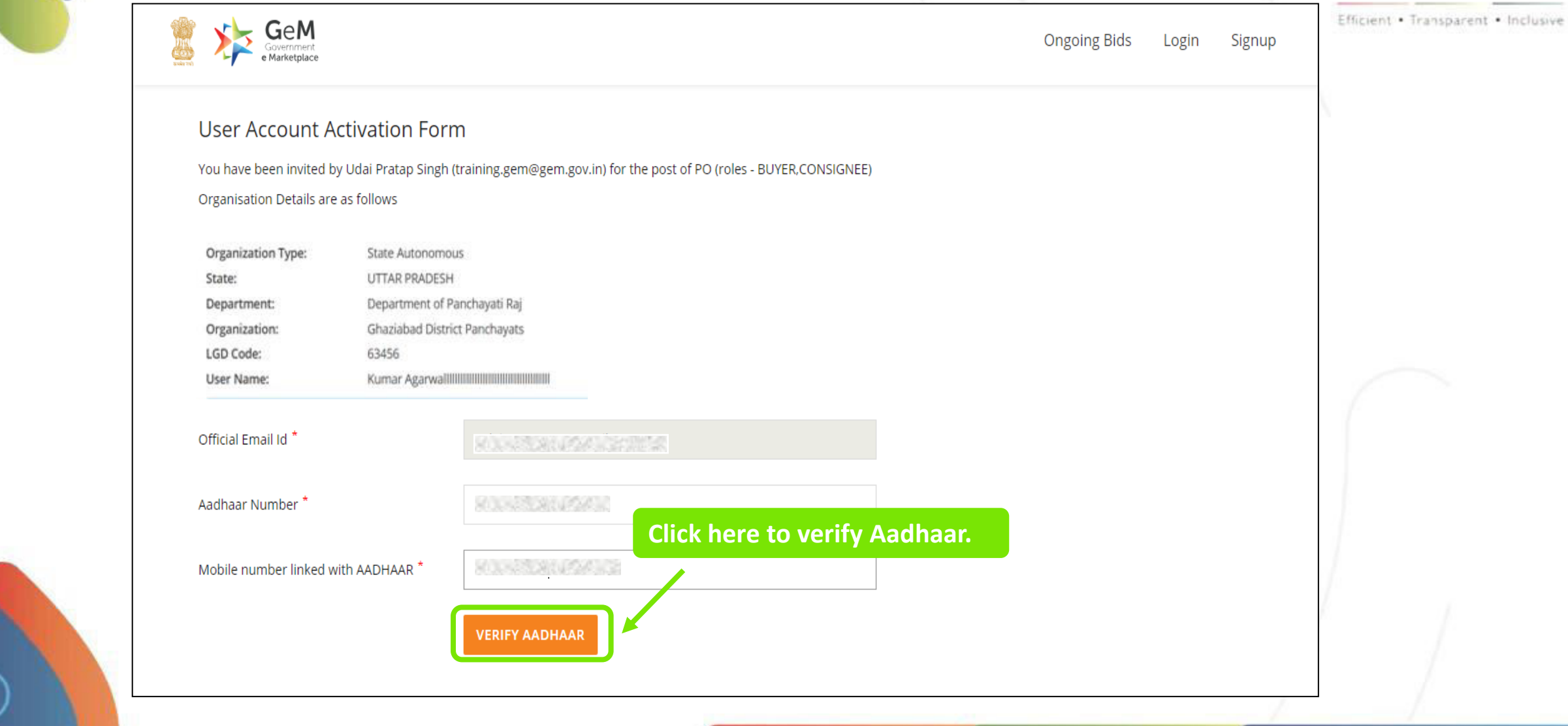

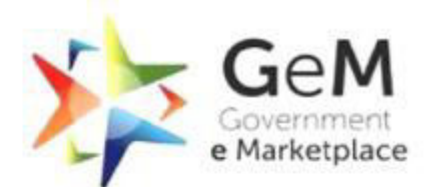

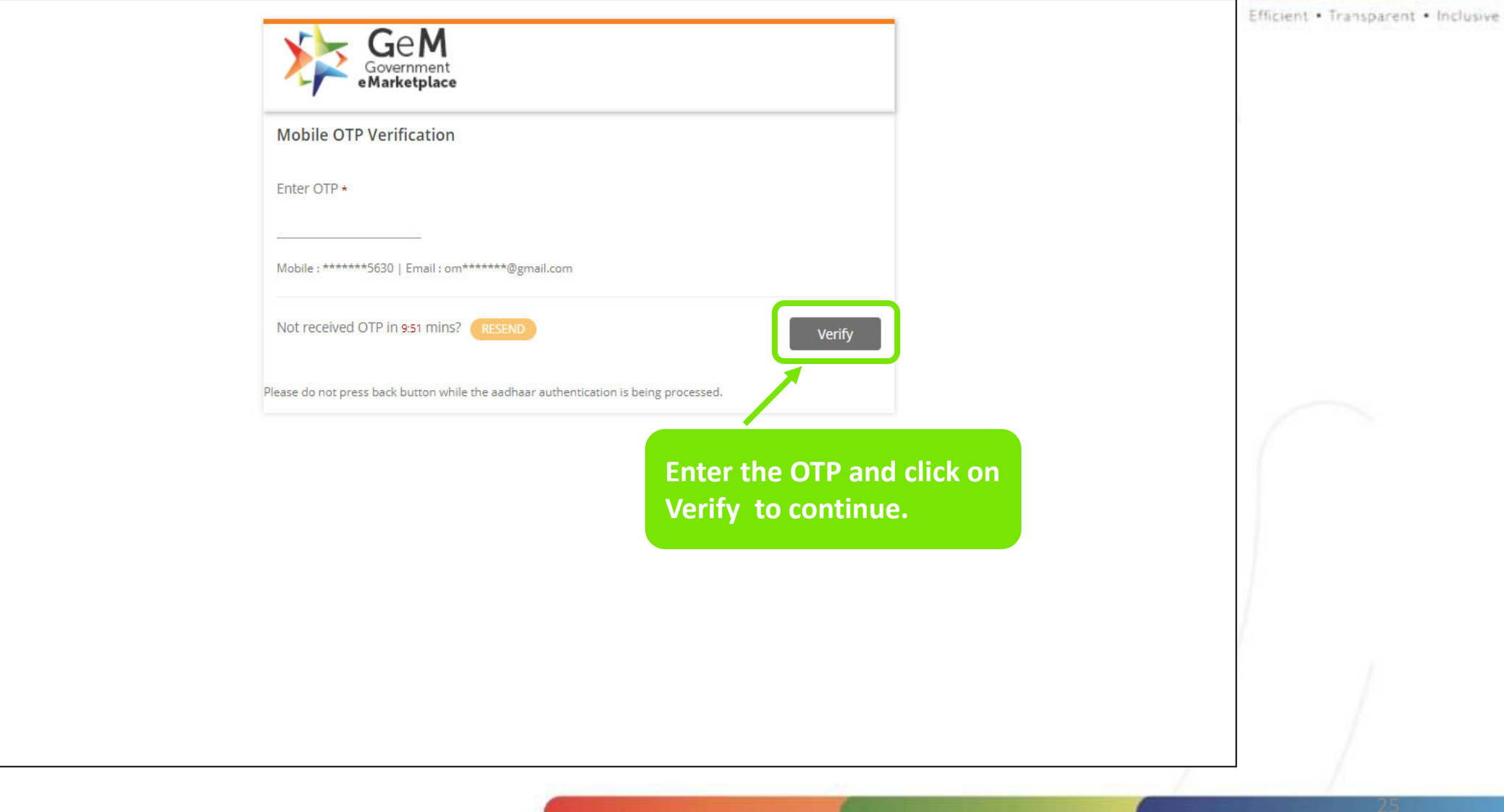

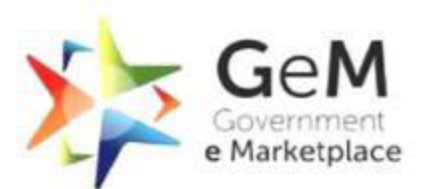

| ណ៍ | د 1-800-102-3436 / 1-8                                                                                                    | 300-419-3436                | ⊖ Support Desk                                                                                                    |                                                                                       |                         |       |        | Efficient • Transparent • Inclusive |
|----|----------------------------------------------------------------------------------------------------|-----------------------------|----------------------------------------------------------------------------------------------------|---------------------------------------------------------------------------------------|-------------------------|-------|--------|-------------------------------------|
|    | GeM<br>Government<br>Marketplace                                                                                                    |                             |                                                                                                    |                                                                                       | Ongoing Bids            | Login | Signup |                                     |
|    | User Account Activ<br>You have been invited by Uda<br>Organisation Details are as fo<br>Organisation Type :<br>State :<br>Department : | Your Aadhaa<br>case you war | r and mobile number verification was successfu<br>nt to rectify any of the information, you are requ<br>artment Delhi | I. Please check your name as provided unde<br>ired to get the same done with Aadhaar. | er Aadhaar. In<br>CLOSE |       |        |                                     |
|    | Organisation :                                                                                                    | N/A                         |                                                                                                    |                                                                                       |                         |       |        |                                     |
|    | Division :                                                                                                    | Purchase                    |                                                                                                    | Click here to contir                                                                  | nue.                    |       |        | $\bigcap$                           |
|    | Official Email Id *                                                                                                    |                             |                                                                                                    |                                                                                       |                         |       |        |                                     |
|    | Aadhaar Number *                                                                                                    |                             |                                                                                                    | ~                                                                                     |                         |       |        |                                     |
|    | Mobile number linked with A                                                                                                    | ADHAAR *                    |                                                                                                    | ~                                                                                     |                         |       |        |                                     |
|    | First Name *                                                                                                    |                             | Anuda                                                                                                    |                                                                                       |                         |       |        |                                     |
|    | Last Name                                                                                                    |                             | Shukla                                                                                                    |                                                                                       |                         |       |        |                                     |
|    |                                                                                                    |                             |                                                                                                    |                                                                                       |                         |       |        |                                     |

## On successful verification of Aadhaar, system automatically captures your name.

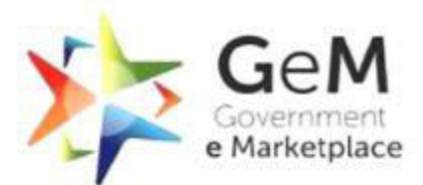

Inclusive

| Division :             | Purchase       |                       |   |                                                   |      | Efficient • Transparent |
|------------------------|----------------|-----------------------|---|---------------------------------------------------|------|-------------------------|
| Official Email Id *    |                |                       |   |                                                   |      |                         |
| Aadhaar Number *       |                | 800435989495401555555 | ~ |                                                   |      |                         |
| Mobile number linked w | vith AADHAAR * |                       | ~ | The user ID is created by t                       | he   |                         |
| First Name *           |                |                       |   | primary user. You would have to set up the passwo | ord. |                         |
| Last Name              |                | Second Second         |   |                                                   |      |                         |
| User Id                | (              | po1gem                |   |                                                   |      |                         |
| Password <b>0</b> *    |                |                       |   |                                                   |      |                         |
| Confirm Password *     |                |                       |   |                                                   |      |                         |
| CREATE ACCOUNT         |                |                       |   |                                                   |      |                         |
|                        |                |                       |   |                                                   |      |                         |
|                        |                |                       |   |                                                   |      |                         |
|                        |                |                       |   |                                                   |      |                         |

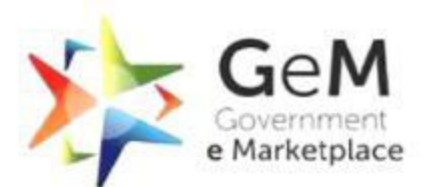

|                                              |                                          |   | Efficient • Transparent • Inc |
|----------------------------------------------|------------------------------------------|---|-------------------------------|
|                                              |                                          |   |                               |
|                                              |                                          |   |                               |
|                                              |                                          |   |                               |
| Official Email Id *                          | u.800.025980.009803221                   |   |                               |
| Aadhaar Number *                             | A 100,230,250,250,022                    | ~ |                               |
| Mobile number linked with AADHAAR $^{\star}$ |                                          | ~ |                               |
|                                              |                                          |   |                               |
| First Name *                                 | A CONSTRUCTION OF STORE                  |   |                               |
| Last Name                                    | K 1. 1. 1. 1. 1. 1. 1. 1. 1. 1. 1. 1. 1. |   |                               |
| Click here to                                | po1gem                                   |   |                               |
| activate account.                            |                                          |   |                               |
| Confirm Password *                           |                                          |   |                               |
|                                              |                                          |   |                               |
| CREATE ACCOUNT                               |                                          |   |                               |
|                                              |                                          |   |                               |

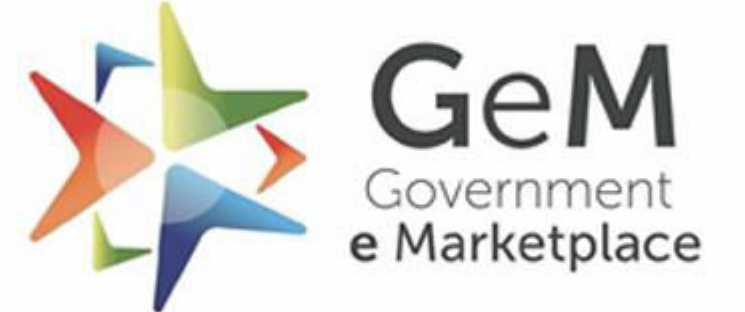

Efficient • Transparent • Inclusive

Document Updated 18th April 2022

Copyright © 2021 GeM All rights reserved. Vol. 1.0.B